## Cập Nhật Hệ Điều Hành Của Chromebook

(Hướng dẫn và hình ảnh từ Google Support)

- 1. Bật Chromebook của bạn.
- 2. Kết nối Chromebook với Wi-Fi.
  - 3. Nhấn chọn vào thời gian ở góc dưới cùng bên tay phải.

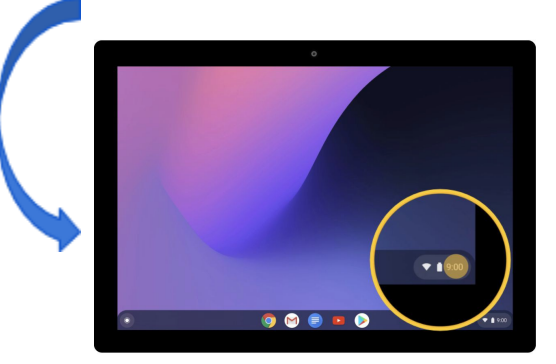

 Chọn biểu tượng Settings (Cài Đặt) .

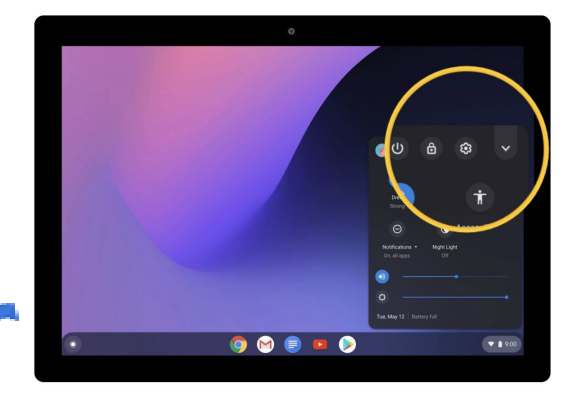

5. Ở dưới cùng của bảng điều khiển bên trái, chọn About Chrome OS (Giới Thiệu Về Chrome OS).

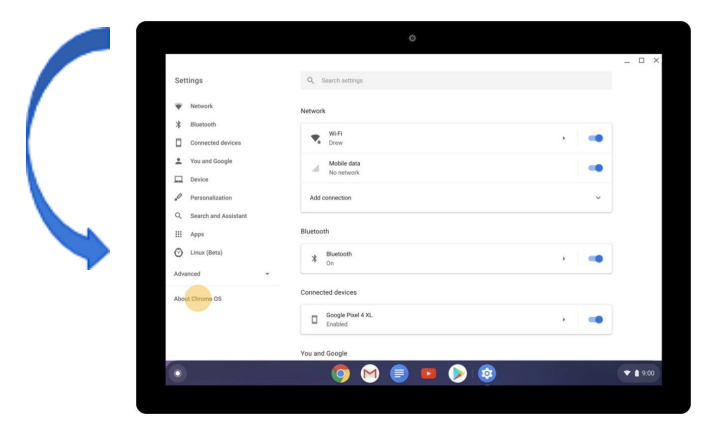

 Trong phần "Google Chrome OS," bạn sẽ thấy được phiên bản của hệ điều hành Chrome đang được sử dụng trên Chromebook của bạn.

|                                                                                                    | ٥                                                                                                    |                      |  |
|----------------------------------------------------------------------------------------------------|----------------------------------------------------------------------------------------------------|----------------------|--|
| Settings  remain the set of the set of the s | Q. Second workings About Chrome 05  C. Google Chrome 05  Venesce 80.23851 12 (Official Bull) (M-Bal) See India Second See India Second Second |                      |  |
| Advanced         •           Advanced Chronow GS         Copping 2020 Company Line CA registry reserved.           Copping 2020 Company Line CA registry reserved.         Copping 2020 Company Line CA registry reserved.           Copping 2020 Company Line CA registry reserved.         Copping 2020 Company Line CA registry reserved.           Copping 2020 Company Line CA registry reserved.         Copping 2020 Company Line CA registry reserved.           Copping 2020 Company Line CA registry reserved.         Copping 2020 Company Line CA registry reserved.           Copping 2020 Company Line CA registry reserved.         Copping 2020 Company Line CA registry reserved.                                                                                                    |                                                                                                    | pen source software. |  |

7. Chọn Check for updates (Kiểm tra cập nhật).

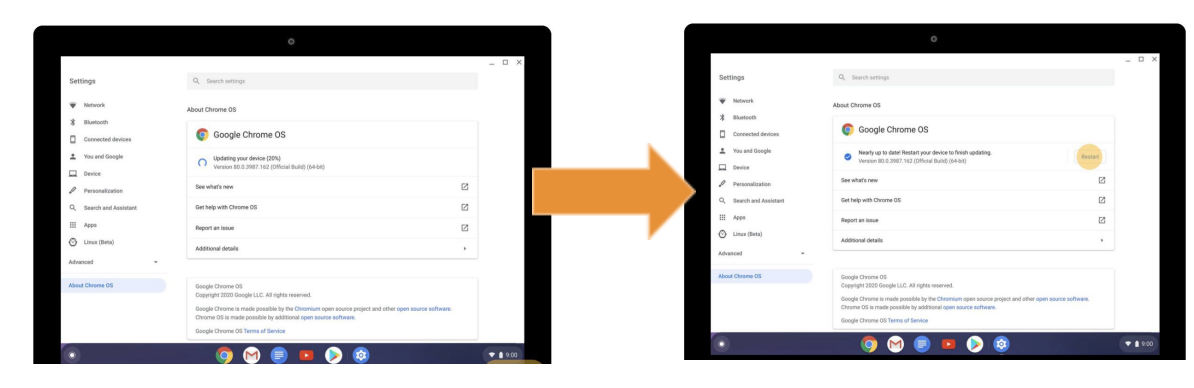

 Nếu thấy có bản cập nhật phần mềm, Chromebook sẽ bắt đầu tải bản cập nhật tự động.

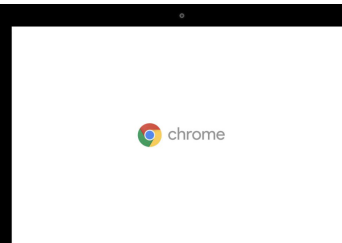